## ДЛЯ ДАЛЬНЕЙШЕГО ОБНОВЛЕНИЯ СИСТЕМ VX-4G GPS FD / LIGHT НЕОБХОДИМО ЗАГРУЗИТЬ СПЕЦИАЛЬНОЕ ПРОГРАММНОЕ ОБЕСПЕЧЕНИЕ (ПО) В СТРОГО УКАЗАННОМ ПОРЯДКЕ!

1. Через сайт загрузите Специальное и Основное ПО блока в персональный компьютер или мобильный телефон, извлеките загруженное ПО из архива (ZIP).

## alarmtrade.ru -> Прошивки, инструкции и ПО ->

## Pandora VX-4G GPS FD

1. <u>Что делать, если система не обновляется! -></u> 2. -> Специальное ПО блока <u>VX-4G GPS FD</u>, версия 0.02, скачать (\*.zip, 0.05 MB)

**SPECIALIST** 

2. Откройте программу Pandora Спец, версия Desktop или Android.

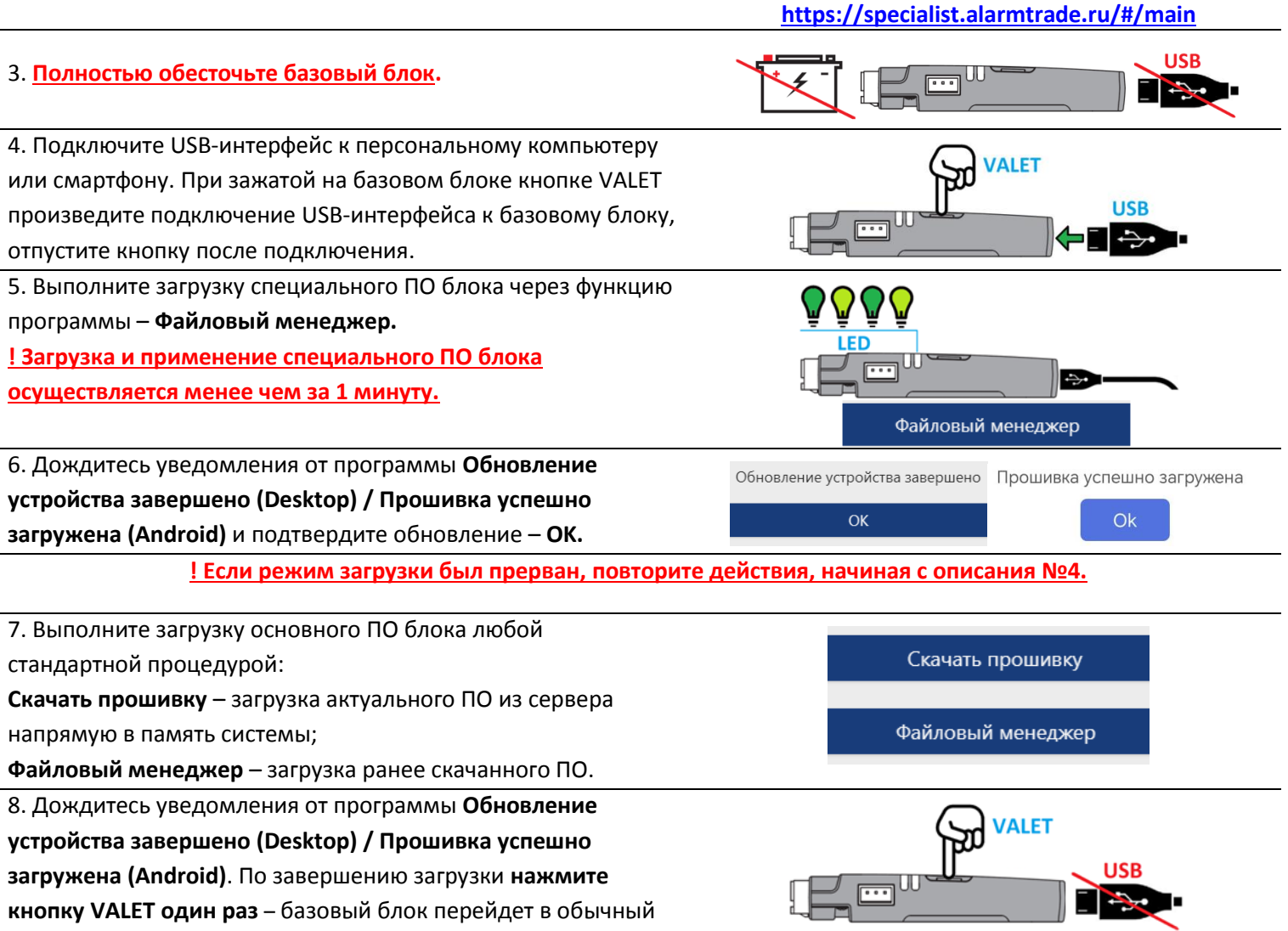

режим работы.